## Creating a Survey Report in Employee Voice

1. Open Up Employee Voice – Go to Administration, expand Employee Admin, then click on Employee Voice.

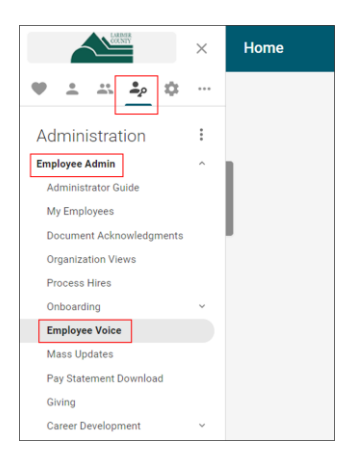

 Click on Surveys, make sur you are in the correct project – in this example it is Human Services, then click on the "+ Report" next to the survey for which you are building a report. You can create multiple reports for one survey. A great thing to note is that you do not have to wait until your survey closes to create your report! We like building them right away for our surveys so we can start viewing results and see our response rate.

| UKG Home                                     | Surveys                                          | Text Analytics | Project Admins |            |         |              | Jen                   | nifer Zwiefka <del>-</del> |  |
|----------------------------------------------|--------------------------------------------------|----------------|----------------|------------|---------|--------------|-----------------------|----------------------------|--|
| 1 Survey 0 Rep                               | orts<br>ries                                     |                |                |            |         | ∳ou are      | working in project Hu | man Services 👻             |  |
| + New Sur<br>Grouping surveys<br>trending of | rvey Series<br>activates histori<br>pportunities | ical           |                |            |         |              |                       |                            |  |
| 1 Survey                                     |                                                  |                |                |            |         |              | Import Survey         | New Survey                 |  |
| Name                                         |                                                  |                | Created -      | Status     | Actions |              |                       |                            |  |
| Sample Survey                                |                                                  |                | May 11, 2021   | Collecting | 🖍 Edit  | 19 Responses | + Report              | ٥                          |  |

- 3. Select the report type you wish to build. There are 3 report types:
  - a. Manager Results Report Only shows the manager their direct reports (shared with them, you only need to create 1 report for many managers). You are unable to share a report with a manager if they do not meet the minimum threshold of responses on the report.
  - b. Personal Report This would be a report to let the employee submitting the survey view their responses.
  - c. Custom Report this is the most flexible of the reports. Anyone you share the report with will view the same results. This is the report used in this guide.

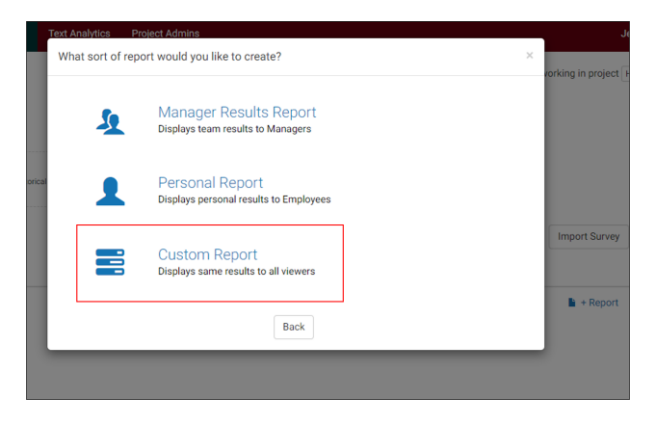

- 4. Report Configurations: These general report configurations can be edited after you create the report, so you can always tweak them if you don't like the way you initially set it up. These next slides highlight the areas HR typically adjusts, there are many setting left at the default and you can always reach out if you have questions.
  - a. Rename your report to something easily identifiable, especially if you are creating multiple reports so you can find it easily. The default selection for rating is average. HR typically uses % favorable because we find it is less confusing to the report viewer. For the Privacy and Survey Confidentiality, the lowest threshold we allow is 5 responses to protect employees confidentiality. This means that there needs to be at least 5 responses or no information will be visible. You can always increase this threshold, you just cannot drop below 5.

| UKG Home Surveys                                                                                                    | Text Analytics Project Admins                                                                                                    | Jennifer Zwiefka <del>-</del> |
|----------------------------------------------------------------------------------------------------|----------------------------------------------------------------------------------------------------|-------------------------------|
| Demo HR Report                                                                                                    | Sample Survey                                                                                                    |                               |
| Set Coveral Settings     Customize Sammay     Customize Heatmaps     Customize Heatmaps     Customize Heatmaps     Customize Details Page | Because and encoded on the serve of the serve of the ser |                               |
|                                                                                                    | on off Allow team filtering     on off Allow directory field filtering                                                                                                    |                               |

b. You can select filters that look use employee metadata (it cannot be an anonymous survey). One thing to note is the heatmaps tab on the report only works if there is a filter selected. If you set up questions to use as filters when building your survey, you can enable them here. Click the Customize: Summary Page to continue to the next page.

| Benchmarks         Add Benchmarks         Filters and comparisons         Vewer can filter and comparisons         Q. Issurch                                                                                                    |                                  |                                                          |                                                   |                                                                                      | - |  |         |                     |                            |
|----------------------------------------------------------------------------------------------------|----------------------------------|----------------------------------------------------------|---------------------------------------------------|--------------------------------------------------------------------------------------|---|--|---------|---------------------|----------------------------|
| Add Benchmark         Filters and Compare by 2 Employee Directory Fields                                                                                                    |                                  | Benchmarks                                               |                                                   |                                                                                      |   |  |         |                     |                            |
| Filters and Compare by 2 Employee Directory Fields            Gisurch             Gisurch                                                                                                    |                                  | Add Benchmark                                            |                                                   |                                                                                      |   |  |         |                     |                            |
| Viewer can offer and compare by 2 Employee Directory Fields <ul> <li>Gasch</li> <li>Select All</li> </ul> <ul> <li>Age Band</li> <li>Current Tenure Band</li> <li>Employee Status</li> <li>Employee Type</li> <li>FLSA Status</li> <li>Greder</li> <li>Job Trife</li> <li>Org Level 1</li> <li>Org Level 2</li> <li>Pet or the Time</li> <li>Org Level 1</li> <li>Org Level 2</li> <li>Pet or the Time</li> <li>Org Level 2</li> <li>Pet or the Time</li> <li>Org Level 2</li> <li>Pet or the Time</li> <li>Org Level 2</li> <li>Pet or the Time</li> <li>Org Level 2</li> <li>Pet or the Time</li> <li>Org Level 2</li> <li>Pet or the Time</li> <li>Org Level 2</li> <li>Pet or the Time</li> <li>Org Level 2</li> <li>Pet or the Time</li> <li>Org Level 2</li> <li>Pet or the Time</li> <li>Org Level 2</li> <li>Pet or the Time</li> <li>Org Level 2</li> <li>Pet or the applied when exporting to FOF</li> </ul> <li>Select stations</li> <li>4 Selectorsi Select All</li> <li>If the words</li> <li>Select all 1:10, how furry is The</li> <li>Select 3</li> <li>Select 4</li> <li>Pet words</li> <li>Select 4</li> <li>Select 4</li>                                                                                                    |                                  | Eiltere and Comparisone                                  |                                                   |                                                                                      |   |  |         |                     |                            |
| Weeker can life and oncompare by 2 Engroyves Directory Fields         Q Search         Q Search                                                                                                    |                                  |                                                          |                                                   |                                                                                      |   |  |         |                     |                            |
| Steitert All     Select All     Select All     Genery Status     Genery Status                    |                                  | Viewer can filter and compare by 2 Employ                | ee Directory Fields                               |                                                                                      |   |  |         |                     |                            |
| Age Band     Current Tenure Band     Employee Status     Employee Type     FL56 Status     Gender     Job Trife     Org Level 2     Part of Hall Time     Staty Bland     Staty Bland     Staty Bland     Staty Status     Org Level 2     Total Tenure Band     Work City     Indurager     Org Level 2     Org Level 2     Org Level 2     Org Level 2     Status     Staty Status     Staty Staty     Staty Staty     Staty     Staty Staty     Staty     Staty     Staty     Sta                   |                                  | Q Search                                                 |                                                   | Select All                                                                           |   |  |         |                     |                            |
| Employee Type     PLSA Status     Org.Level 1     Org.Level 2     Org.Level 1     Org.Level 2     Det or Full Time     Salary Bund     Salary Bund     Salary Bund     Org.Level Deac     Org.Level Deac     Org.Level De                   |                                  | Age Band                                                 | Current Tenure Band                               | Employee Status                                                                      |   |  |         |                     |                            |
| Job Title     Org Level 1     Org Level 2     Jato Full Time     Stary Band     Monoper     Total Time Band     Work City     Manager     OrgLevel2Desc     OrgLevel2Desc     OrgLevel2Desc     OrgLevel2Desc     OrgLevel2Desc     OrgLevel2Desc     Select survey questions to use as filters:     Showing of 4 Questions     descent difference and the descent of the scelected select All     functions     descent difference and the descent of the scelected select All     functions     descent difference and the descent of the scelected select All     functions     descent difference     functions     descent difference     functions     descent difference     functions     descent difference     functions     descent difference     functions     descent difference     functions     descent difference     functions     descent difference     functions     descent difference     functions     descent difference     functions     descent difference     functions     descent difference     functions     descent difference     functions     descent difference     functions     functions     descent difference     functions     descent difference     functions     functions     functions     functions     descent difference     functions     functions                   |                                  | Employee Type                                            | FLSA Status                                       | Gender                                                                               |   |  |         |                     |                            |
| Part or Full Time     Salary Band     Salary Band     Salary Band     Salary Grade     Total Tenure Band     Wrok City     Manager     OrgLevelTDesc     OrgLevelTDesc     OrgLevelTDesc     OrgLevelTDesc     OrgLevelTDesc     OrgLevelTDesc     Select survey questions to use as filters:     Showing 4 of 4 Questions     4 Selected     Select MI     If you can take 3 things with you during     a zomble spocelypse, what do you     choose?     Select survey questions in                                                                                                    |                                  | Job Title                                                | Org Level 1                                       | Org Level 2                                                                          |   |  |         |                     |                            |
| Total Terure Band     OrgLevel2Desc     OrgLevel2Desc     OrgLevel2Desc     OrgLevel2Desc     Terro or Regular Employee      (*) Filter cannot be applied when exporting to POF  Select survey questions to use as filters:     Showing 4 of 4 Questions     4 Selected 2 Select All      If you can take 3 things with you during     a zomble apocalypse, what do you     choose?      the words                                                                                                    |                                  | Part or Full Time                                        | <ul> <li>Salary Band</li> </ul>                   | Salary Grade                                                                         |   |  |         |                     |                            |
| OrgLevelTDesc     OrgLevelTDesc     OrgLeve                   |                                  | Total Tenure Band                                        | Work City                                         | IsManager                                                                            |   |  |         |                     |                            |
| (*) Filter cannot be applied when exporting to PDF<br>Select survey questions to use as filters:<br>Showing 4 of 4 dustrions 4 Select All<br>If you could choose one superpower,<br>what would it be?<br>If you could choose one superpower,<br>is the best color in<br>If the world best of the set of the set of the |                                  | OrgLevel1Desc                                            | OrgLevel2Desc                                     | Temp or Regular Employee                                                             |   |  |         |                     |                            |
| Select survey questions to use as filters:       4 Select All         If you could choose one superpower, what would it be?       If no a scale of 1-10, how furwy is The Simpsons?       If you can take 3 things with you during a zomble specalypse, what do you choose?         If you can take best color in       If the world       If you can take 3 things with you during a zomble specalypse, what do you choose?                                                                                                    |                                  | (*) Filter cannot be applied when exporting              | to PDF                                            |                                                                                      |   |  |         |                     |                            |
| Select survey questions to use as filters:<br>Showing 4 of 4 Questions 4 Selected 2 Select All 9 If you can take 3 things with you during what would it be? 9 On a scale of 1-10, how furry is The 1 You can take 3 things with you during a zomble apocalypse, what do you choose? 1 the world                                                                                                    |                                  |                                                          |                                                   |                                                                                      |   |  |         |                     |                            |
| Showing 4 of 4 Questions 4 Selected 2 Select All If you could choose one superpower, what would it be? If you could choose one superpower, is the best color in the world. If the best color in                                                                                                    |                                  | Select survey questions to use as filt                   | ers:                                              |                                                                                      |   |  |         |                     |                            |
| If you could choose one superpower,     what would it bets     if the best color in     the world                                                                                                    |                                  | Showing 4 of 4 Questions                                 |                                                   | 4 Selected 🗹 Select All                                                              |   |  |         |                     |                            |
|                                                                                                    |                                  | If you could choose one superpower,<br>what would it be? | On a scale of 1-10, how funny is The<br>Simpsons? | You can take 3 things with you during<br>a zombie apocalypse, what do you<br>choose? |   |  | <b></b> | <b></b>             | <b></b>                    |
|                                                                                                    |                                  | the world.                                               |                                                   |                                                                                      |   |  |         |                     |                            |
|                                                                                                    |                                  |                                                          |                                                   |                                                                                      |   |  |         |                     |                            |
|                                                                                                    | are product ideas for UKG Employ | ree Voice Submit a ticket                                |                                                   |                                                                                      |   |  |         |                     |                            |
| re product ideas for UKG Employee Voice Submit a ticket                                                                                                    |                                  |                                                          |                                                   |                                                                                      |   |  |         | Next: Customize Sur | Next: Customize Summary Pa |
| re product ideas for UKG Employee Voice Submit a ticket                                                                                                    |                                  |                                                          |                                                   |                                                                                      |   |  |         |                     |                            |

c. The summary is the first page of the report and can be turned off using the toggle at the top of the page if you don't need it on a report. You can expand the sections by clicking on the carrot. We leave these on and at their default settings, you can hide parts or change thresholds though if you would like. Click Next: Customize Heatmaps to continue building the report.

| Set General Harding   Calculations   Calculations <th>Demo HR Report</th> <th></th> <th>Sample Survey</th> <th></th> | Demo HR Report                                                                                                    |                                                                                                    | Sample Survey                                              |  |
|----------------------------------------------------------------------------------------------------|----------------------------------------------------------------------------------------------------|----------------------------------------------------------------------------------------------------|------------------------------------------------------------|--|
|                                                                                                    | 1. Set General Settings<br>2. Cutatorital Butmary<br>3. Cutatorital Butmary<br>4. Cutatorital Text Insights<br>5. Cutatorital Details Page | Customize Summary<br>Copen each section to custom<br>Survey Participation<br>Completion Rate<br>Workplace Values<br>Workplace Values by Rank<br>Workplace Values by Rank<br>Highs and Lows<br>C + Highest & Lowest Scores<br>Summary Wrap Up<br>Next Steps Guidance | nze details. Unchecking all will result in no Summary view |  |

d. The next page defaults to on and is to customize Heatmaps – you need to have filters from the employee metadata section to build a heatmap. You can click the back button at the bottom of the page if you want to add one but didn't select metadata. These can be a helpful visual and can add value to the report viewer. For this particular report, only participation is an option. Click the Add a Heatmap button to begin.

| UKG Home                                                             | Surveys           | Text Analytics | Project Admins                          |                                 | Jennifer Zwiefka - |
|----------------------------------------------------------------------|-------------------|----------------|-----------------------------------------|---------------------------------|--------------------|
| Demo HR Report                                                       |                   |                |                                         | Sample Survey                   |                    |
| 1. Set General Setting                                               | s                 | Custom         | ize Heatmaps                            | re to grate bostone comparisons | ON OFF             |
| 2. Customize Summa     3. Customize Heatma     4. Customize Text Ins | ry<br>ps<br>ights | Choose group   | is of Survey Metrics and Directory Filt | Add a Heatmap                   |                    |
| 5. Customize Details                                                 | Page              |                |                                         |                                 |                    |

e. Check the unit of comparison, then select the metadata you wish to use for the heatmap. Next, click on the Display All for the comparison attributes. Rename your heatmap – I typically use the naming convention of filter and unit of comparison (Total Tenure Participation Heatmap in this example) so I can easily identify them. Click Save and add any other heatmaps you would like to view.

| Customize Heatmaps<br>Choose groups of Survey Metrics and Directory Filters to create he | atmap comparisons.                                                                                                    |
|------------------------------------------------------------------------------------------|----------------------------------------------------------------------------------------------------|
| Select Unit of Comparison (Heatmap columns)                                              |                                                                                                    |
| Select Comparison Breakdown<br>FLSA Status<br>Total Tenure Band                          | Comparison Attributes (Heatmap Rows)<br>C Display All<br>Ol-03 yrs<br>Ol-03 yrs<br>Ol-05 yrs<br>Ol-05 yrs<br>Ol-05 yrs<br>Ol-05 yrs<br>Ol-08 yrs<br>Ol-08 yrs<br>Ol-01 yrs<br>Ol-01 yrs<br>Ol-02 yrs<br>Ol-02 yrs<br>Ol |
| Total Tenure Participation Heatmap 🖋                                                     |                                                                                                    |
|                                                                                          | Cancel Save                                                                                                    |

f. Once you have added heatmaps you can edit (pencil), adjust order (up/down carrot), or delete (trashcan). Click Next: Customize Text Insights to continue to the next section.

| JKG Home Surveys                                    | Text Analytics Project Admins                                                  |                                         | Jennifer Zwietka + |          |
|-----------------------------------------------------|--------------------------------------------------------------------------------|-----------------------------------------|--------------------|----------|
| Demo HR Report                                      |                                                                                | Sample Survey                           |                    |          |
| 1. Set General Settings                             | Customize Heatmaps                                                             | v Eiltere to create beatman comparisons | CN OFF             |          |
| 3. Customize Heatmaps<br>4. Customize Text Insights | Total Tenure Participation Heatman<br>Comparing Participation within Total Ten | o<br>nure Band (6 options available)    | ✓ ±                |          |
| 5. Customize Details Page                           | FLSA Participation Heatmap<br>Comparing Participation within FLSA St           | atus (2 options available)              | Z ^ 11             |          |
|                                                     |                                                                                | Add a Heatmap                           |                    |          |
|                                                     |                                                                                |                                         |                    |          |
|                                                     |                                                                                |                                         |                    |          |
|                                                     |                                                                                |                                         |                    |          |
|                                                     |                                                                                |                                         |                    |          |
|                                                     |                                                                                |                                         |                    |          |
| hare product ideas for LIKC Em                      | nlovaa Voine - Suhmit a tinkat                                                 |                                         |                    |          |
| nare product fuelds for UKG EIII                    | proyee role - Source a licket                                                  |                                         | Next: Customize 1  | Text Ins |

g. Text Insights always defaults to the off position, so if you want this page it is recommended to toggle it on first so you don't forget. The customization is visible in the off position so it's easy to miss. The hidden terms allows you to add terms that "muddy" up text analytics and distract from the important words you want to see – for example, we don't want "job" to be identified as a frequent term, we would expect that to be a frequent term in our surveys. The common words to hide automatically populate in the list (you can always click the "-" if you want one to not be hidden). We typically add ones specific to the County - Larimer, County, Department. You can always come back and add others if you realize there are some adding noise. Click Next: Customize Details Page to continue.

| UKG Home Surveys                                                                 | Text Analytics Project Admins                                                                                                    | Jennifer Zwief |
|----------------------------------------------------------------------------------|----------------------------------------------------------------------------------------------------|----------------|
| 1. Set General Settings<br>2. Customize Summary                                  | Customize Text Insights<br>Display text insights for every open ended question asked. Confidentially and comment thresholds apply. | ON OFF         |
| 3. Customize Heatmaps<br>4. Customize Text Insights<br>5. Customize Details Page | Hidden Terms Hide terms from the report New Hidden Term Hidde                                                                      |                |
|                                                                                  | company                                                                                                    | -              |
|                                                                                  | organization                                                                                                    | -              |
|                                                                                  | people                                                                                                    | -              |
|                                                                                  | office                                                                                                    | -              |
|                                                                                  | person                                                                                                    | -              |
|                                                                                  | work                                                                                                    | -              |
|                                                                                  | business                                                                                                    | -              |
|                                                                                  | job                                                                                                    | -              |
|                                                                                  | place                                                                                                    | -              |
|                                                                                  | employees                                                                                                    | -              |
|                                                                                  | lot                                                                                                    | -              |
|                                                                                  | Larimer                                                                                                    | -              |
|                                                                                  | County                                                                                                    | -              |
|                                                                                  |                                                                                                    |                |

h. The customization gives you the ability to add different views. With the settings of questions and survey pages selected, this report will give the report view the option to view the report by question or change the view to see if by page. If you have metrics on your survey, this will be an option as well. You are done customizing everything - click Create Report to view it to make sure you like how it looks! No matter the report type selected, it is still only visible to you at this point.

| UKG Home Surveys               | Text Analytics Project Admins                                                          | Jennifer Zwiefka * |
|--------------------------------|----------------------------------------------------------------------------------------|--------------------|
| Demo HR Report                 | Sample Survey                                                                          |                    |
| 1. Set General Settings        | Customize Details Page                                                                 | ON OFF             |
| 2. Customize Summary           | Choose how to display the survey results in a question-by-question viewing experience. |                    |
| 3. Customize Heatmaps          | Which base response set should be shown by default?                                    |                    |
| 4. Customize Text Insights     | All Results                                                                            |                    |
| 5. Customize Details Page      | Display questions by: (at least one selection is required to display your survey data) |                    |
|                                | Survey Pages                                                                           |                    |
|                                | 🗆 Tags                                                                                 |                    |
|                                |                                                                                        |                    |
|                                |                                                                                        |                    |
|                                |                                                                                        |                    |
|                                |                                                                                        |                    |
|                                |                                                                                        |                    |
|                                |                                                                                        |                    |
|                                |                                                                                        |                    |
|                                |                                                                                        |                    |
|                                |                                                                                        |                    |
|                                |                                                                                        |                    |
|                                |                                                                                        |                    |
|                                |                                                                                        |                    |
|                                |                                                                                        |                    |
|                                |                                                                                        |                    |
|                                |                                                                                        |                    |
|                                |                                                                                        |                    |
|                                |                                                                                        |                    |
| ale and a later for the first  | de un blaine - A berte stalant                                                         |                    |
| share product ideas for UKG Em | proyee voice Submit a ticket                                                           |                    |

5. A confirmation message pops up, click Ok to continue.

| UKG Demo HR Report Sample Survey                                         |                                                                                                    |                |             |               |              | Jennifor -        |
|--------------------------------------------------------------------------|----------------------------------------------------------------------------------------------------|----------------|-------------|---------------|--------------|-------------------|
| Response Grisp<br>All Results<br>Summary Heatmans Text Incipitis Datalla | Good news! Your report has been created! X Your report provides powerful search and comparison tools that will help you to make sense of your survey | O. Edit Report | 1 0 Viewers | E Edit Survey | C See Survey | Create PDF Report |
|                                                                          |                                                                                                    |                |             |               |              |                   |
|                                                                          | What's the participation for this survey?                                                                                                    |                |             |               |              |                   |
|                                                                          | 73.1% (a 19 of 26)                                                                                                    |                |             |               |              |                   |
|                                                                          | These results represent 0.6% of your organization (19 of 2241)                                                                                       |                |             |               |              |                   |
|                                                                          |                                                                                                    |                |             |               |              |                   |
|                                                                          |                                                                                                    |                |             |               |              |                   |
| Whic                                                                     | ch topics does the team most value and how are they r                                                                                                | rated?         |             |               |              |                   |
|                                                                          | How do you know what my organization cares about?                                                                                                    |                |             |               |              |                   |

## Viewing your Newly Created Employee Voice Report

- You can view the pages using the navigation tabs on the upper left corner. This gives a high level view of the report. If you have metrics on your report, you will also see these here and will be able to drill down into them. The sections from top to bottom are:
  - a. Participation rate shows a response number and percent.
  - Workplace Values this one is a bit tricky Xander, the AI determines what to show here, and it's a complex algorithm. It may or may not be helpful, and if you don't find value you can always uncheck the box (Workplace Values in the Customize Summary)
  - c. High and Low Scores this section calls out your highest and lowest scored questions to help you identify areas of opportunity and areas to celebrate.
  - d. Now What This gives guidance to help you utilize the survey.

| Regonan Grup<br>All Result<br>Summany Heatmaps Text Insights Details |                                                                                                    |                                                                                                    |                                                        |                                                                                         |      | • Edit Report 1 0 Viewers | Edit Survey | ග් See Survey | Create PDF Report |
|----------------------------------------------------------------------|----------------------------------------------------------------------------------------------------|----------------------------------------------------------------------------------------------------|--------------------------------------------------------|-----------------------------------------------------------------------------------------|------|---------------------------|-------------|---------------|-------------------|
|                                                                      | What's                                                                                                    | the participatio                                                                                                    | on for this surve                                      | ev?                                                                                     |      |                           |             |               |                   |
|                                                                      |                                                                                                    | 73.1%                                                                                                    | (£19 of 26)                                            | ·                                                                                       |      |                           |             |               |                   |
|                                                                      | These results represent 0.8% of your organization (19 of 2241)                                                         |                                                                                                    |                                                        |                                                                                         |      |                           |             |               |                   |
|                                                                      |                                                                                                    |                                                                                                    |                                                        |                                                                                         |      |                           |             |               |                   |
|                                                                      |                                                                                                    | Workplace                                                                                                    | Values                                                 |                                                                                         |      |                           |             |               |                   |
|                                                                      | Which topics does                                                                                                    | s the team mos                                                                                                    | t value and how                                        | / are they rated?                                                                       |      |                           |             |               |                   |
|                                                                      |                                                                                                    | How do you know what my o                                                                                                 | organization cares about?                              |                                                                                         |      |                           |             |               |                   |
|                                                                      | All Results -                                                                                                    |                                                                                                    |                                                        |                                                                                         |      |                           |             |               |                   |
|                                                                      | 1. Chandler                                                                                                    |                                                                                                    |                                                        |                                                                                         |      |                           |             |               |                   |
|                                                                      | 2. Monica                                                                                                    |                                                                                                    |                                                        |                                                                                         |      |                           |             |               |                   |
|                                                                      | 3. Ross                                                                                                    |                                                                                                    |                                                        |                                                                                         |      |                           |             |               |                   |
|                                                                      | 4. Phoebe                                                                                                    |                                                                                                    |                                                        |                                                                                         |      |                           |             |               |                   |
|                                                                      | 5.009                                                                                                    |                                                                                                    |                                                        |                                                                                         |      |                           |             |               |                   |
|                                                                      |                                                                                                    |                                                                                                    |                                                        |                                                                                         |      |                           |             |               |                   |
|                                                                      | Highs and Lows                                                                                                    |                                                                                                    |                                                        |                                                                                         |      |                           |             |               |                   |
| Where are the team's highest and lowest scores?                      |                                                                                                    |                                                                                                    |                                                        |                                                                                         |      |                           |             |               |                   |
|                                                                      | Highest Scores Lowest Score Assume<br>Highest millione Lowest score Assume<br>Lowest mellionetime                      |                                                                                                    |                                                        |                                                                                         | ana  |                           |             |               |                   |
|                                                                      | On a scale of 1-10, how formy is The Simpsons? 37%                                                                     |                                                                                                    |                                                        |                                                                                         |      |                           |             |               |                   |
|                                                                      |                                                                                                    |                                                                                                    |                                                        |                                                                                         |      |                           |             |               |                   |
|                                                                      | I've look                                                                                                    | ed through the                                                                                                    | summary. Now                                           | what?                                                                                   |      |                           |             |               |                   |
|                                                                      | Understand and share<br>Spend time with the survey results and discuss<br>with your team.<br>Celebrate your strengths! | Select an area of focus<br>Focus on an issue you ha<br>evaluate potential solutio<br>Keep it simple and don't<br>at once. | ive agency over and<br>ins.<br>address too many issues | Make a plan<br>Develop an action plan that outlines your der<br>objectives and actions. | ired |                           |             |               |                   |

The Heatmaps tab of the report will show you the participation rates based on the metadata you selected. You
will only see heatmap results that meet the threshold – we had 19 responses to this survey, and only the 5-8 yrs
for total tenure had at least 5 responses. As more responses get submitted, any that meet that threshold will
become visible.

| UKG Demo HR Report Sample Survey                                        | Jennifer -                                                                                  |
|-------------------------------------------------------------------------|---------------------------------------------------------------------------------------------|
| Response Group<br>All Results<br>Summary Heatmaps Text Insights Details | O Edit Report 🧘 O Viewers 💿 Edit Survey 🕑 See Survey 🐵 Create PDF Report                    |
| Heatmaps Default view Highlight Statistical Significance                | Least Favorable ▲ Most Favorable ↓ Statistically worse scores ↑ Statistically better scores |
| Total Tenure Participation Heatmap -<br>05-08 yrs (1.6)                 | Participation Rate                                                                          |
| FLSA Participation Heatmap -                                            | Participation Rate                                                                          |
| E ( <b>1</b> ,8)                                                        | 80%                                                                                         |
| N (±11)                                                                 | 69%                                                                                         |
|                                                                         | Results based on May 20 2021, 9-49 PM MDT Employee Directory                                |

3. Text Insights provides analytics into tones and themes of word use. There won't always be data, it will depend on the volume of responses and whether or not there are any common themes or frequently used words. Click on the "+" sign to expand and check for analytics. You can view comments by clicking on the blue comments, comments will not be visible if there are less than 5 responses. Once comments are open, you can filter them by promoting, detracting, or neutral. You can also export the comments by question on this page.

| UKG Demo HR Report Sample Survey                                                                                                    | Jennifer-                                                                                                    |  |  |  |
|----------------------------------------------------------------------------------------------------|----------------------------------------------------------------------------------------------------|--|--|--|
| Response Group<br>AII Results<br>Summary Heatmaps Text Insights Details                                                                                                    | 🌣 Edit Report 💶 O Viewers 🛛 Edit Survey 🕐 See Survey 🐵 Create PDF Report                                                                                                    |  |  |  |
| What Respondents Are Saying                                                                                                    | Emotional Promoter Score Promoter (100)                                                                                                    |  |  |  |
| If you could go anywhere in the world, all expenses paid, where would you go and why? [in Statistic Page 2]<br>Not enough data                                             | Total: = 19 commenta 33                                                                                                    |  |  |  |
| Imagine you could step in a teleport for a day and go to any place and time in history. Where and when would you travel to? in contract Page 2<br>Total: = 18 comments = 1 |                                                                                                    |  |  |  |
| What superpower would you possess? In: United Page 3                                                                                                    | Total: 🗰 2 comments                                                                                                    |  |  |  |
| Results based on May 20 2021, 9-49 PM MDT Employee Directory                                                                                                    |                                                                                                    |  |  |  |
|                                                                                                    |                                                                                                    |  |  |  |
| UKG Demo HR Report Sample Survey                                                                                                    | If you could go anywhere in the world, all expenses paid, where would you go and why? $\hfill \hfill \hfil$ |  |  |  |
| Response Group<br>All Results<br>Surromary Heatmaps <b>Text Insights</b> Defails                                                                                           | 19 comments Emotional Promoter Score 33                                                                                                    |  |  |  |

What Respondents Are Saying

O What superpower

If you could go anywhere in the world, all expenses paid, where would you go and why?

Imagine you could step in a teleport for a day and go to any place and time in history

© 74% Promoting, © 11% Detracting, © 16% Neutral

Bora Bora because it looks magica

Scotland. It's been a dream trip for a while and after watching men in kilts it's moved to the top of my bucket list of trips.

I would go to Australia and New Zealand because they are beautiful and it on the bucket list of things to do.

± Export

4. The last page of the report is the Details page. The default view is to show all results. The blue "+ Compare" allows you to break apart the views on the report using the meta data and question filters selected when creating the report.

| UKG Demo HR Report Sample Survey Jernifer-        |                                                                         |                                                  |  |  |  |
|---------------------------------------------------|-------------------------------------------------------------------------|--------------------------------------------------|--|--|--|
| Response Group<br>All Results<br>Summary Heatmaps | Fert Insights Defails 0 Edit Report 1 0 Verses                          | 🖀 Edit Survey 🛛 🖉 See Survey 💿 Create PDF Report |  |  |  |
| Questions (8)                                     | totomak ( & topor)                                                      | Compare     All Results -                        |  |  |  |
|                                                   | Sample Survey 8 Questions All -                                         | <u>19</u>                                        |  |  |  |
|                                                   | Average Emotional Promoter Score                                        | 55 EPS                                           |  |  |  |
|                                                   | () Average Favorability                                                 | 37%                                              |  |  |  |
|                                                   | : If you could choose one superpower, what would it be? [minimer/regin] | 1. Teleporting<br>53% ( 息10)                     |  |  |  |
|                                                   |                                                                         | 2. Invisibility                                  |  |  |  |
|                                                   |                                                                         | 3. Shapeshifting                                 |  |  |  |
|                                                   |                                                                         | 4. Telepathy                                     |  |  |  |
|                                                   |                                                                         | 5. Other                                         |  |  |  |
|                                                   |                                                                         | 11% (上2)<br>6. Superhuman Strength<br>5% (上1)    |  |  |  |

5. If you click on "+ Compare" you can view the different filters available to split apart the data. In this example, I have selected to compare responses by the question asking about the best color in the world, and because not all colors had at least 5 responses, I will only be able to view Red, Green, and Blue. It is Important to check the Compare all box if you want responses to be a side by side comparison. If you check the Red, Green, and Blue, the 3 colors will be combined into one column showing a combination of the 3 responses compared to All Results. Once you make your selection, click Apply.

|             | Add or modify the selection                                                                                                    |                                                                                                    | Cance Apply                                                                       |               |             |              |                                                      |
|-------------|----------------------------------------------------------------------------------------------------|----------------------------------------------------------------------------------------------------|-----------------------------------------------------------------------------------|---------------|-------------|--------------|------------------------------------------------------|
| ould it be? | Select from the available groups<br>All Results<br>Available Filters<br>Team<br>Survey Invitation Date<br>If you could choose one<br>superpower, what would<br>it be?<br>On a scale of 1-10, how<br>funny is The Simpsons?<br>You can take 3 things<br>with you during a zomble<br>apocalypse, what do you<br>choose?<br>Is the<br>best color in the world.<br>FLSA Status<br>Total Tenure Band | <ul> <li>✔ Compare all</li> <li>Red (\$.5)</li> <li>Green (\$.5)</li> <li>Blue (\$.5)</li> <li>Orange (\$.2)</li> <li>Yellow (\$.1)</li> <li>Purple (\$.1)</li> </ul> | 1 15<br>Group<br>All Results<br>Multiple Comparisons<br>Selected<br>Green<br>Blue | © Edit Report | Edit Survey | C See Survey | Create     Il Results -     Il 19     S5 EPS     37% |

6. The report will update to show 4 columns – Blue, Green, Red, and All Results. You can now see responses by question and compare them against eachother.

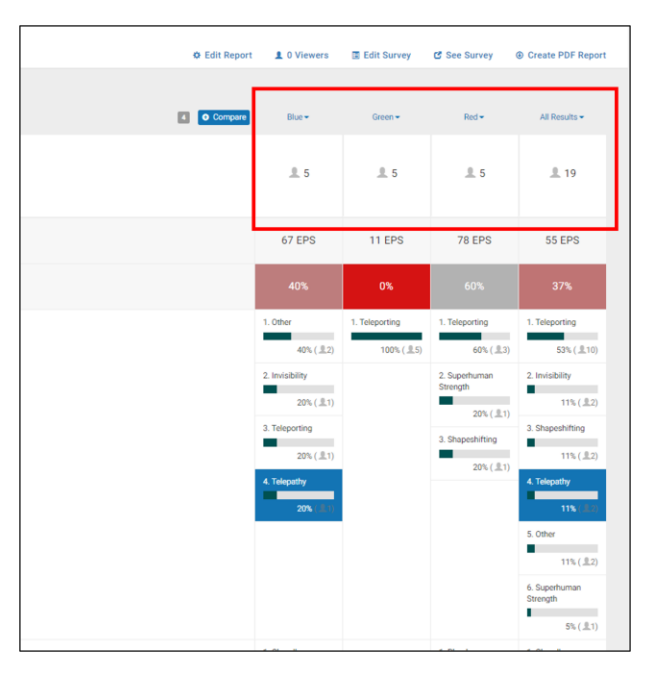

7. The EPS Score is the Emotional Promoter Score. This is determined by Xander analyzing the responses.

| 75<br>EPS score<br>© 14 Promoters © 2 Detractors<br>19 answered | 75 EPS<br>© Promoters (74%) are talking about<br>see all ><br>© Detractors (11%) are talking about<br>see all > |
|-----------------------------------------------------------------|----------------------------------------------------------------------------------------------------|
|                                                                 |                                                                                                    |

8. As you scroll through the report, you can over the heatmap coloring to view more insight into the data. You can see where the responses fall on the favorability scale and also view the standard deviation.

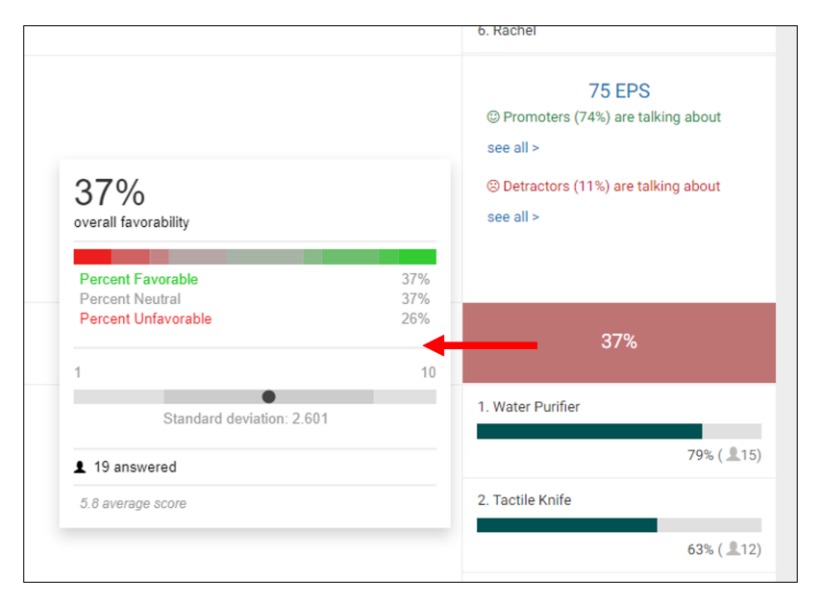

9. Save the view you created by clicking on Bookmark, then name it and click save. The bookmark can only be accessed by the user that created it, not by everyone that is given access to the report. Access your bookmarked view by clicking on Saved Bookmarks.

| nple Survey                     | Save A New Bookmark                           | -   |
|---------------------------------|-----------------------------------------------|-----|
| xt Insights Details             | Favorite Color<br>66 characters left          | . 0 |
| Average Emotional Promoter      | Score                                         |     |
| Average Favorability            |                                               |     |
| : If you could choose one super | rpower, what would it be? In: Untitled Page 1 |     |

| Saved Bookmarks (1) † | Bookmark ± Export                |
|-----------------------|----------------------------------|
| Questions (8)         | Sample Survey<br>8 Questions     |
| Survey Pages (3)      | Average Emotional Promoter Score |
|                       | Average Favorability             |

- 10. The tool bar on the right side of the screen gives you the ability to:
  - a. Edit the report make an adjustments to how you set up the report.
  - b. Add viewers lets you add anyone that needs to view the report. See Step 11 for steps to add a viewer.
  - c. Edit Survey takes you back to where you created the survey. You will have limited functionality if the survey is live and has any responses.
  - d. See Survey takes you to the survey
  - e. Create PDF Report Creates a PDV version of the report. There is limited visibility in the PDF format, it is high level. Employee Voice reporting is designed to be interactive, so the exported reports have minimal functionality. See step 12 to export a PDF report.

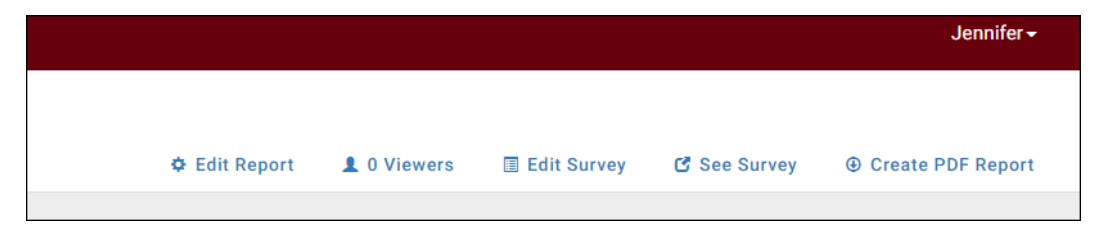

11. Add viewers by clicking on the person icon with the number of current viewers. You can customize your email invitation messaging at the I find it easiest to select from Employee Directory – click on Select from Employee Directory, search by name or email to find the name (you can add multiple users at a time), then click confirm. This does not share the report with the user yet.

|      | Managa P                                                                                                    | eport View                                                      | Vore                                                                                                    |                                                                  | ×           |
|------|----------------------------------------------------------------------------------------------------|-----------------------------------------------------------------|----------------------------------------------------------------------------------------------------|------------------------------------------------------------------|-------------|
| l    | Invite View                                                                                                    | vers 💌                                                          | Customize Email Invitation                                                                                 |                                                                  | 1 0 Viewers |
| note | Manually<br>Enter er<br>Don't worr<br>review the<br>or<br>Select f                                                                                                    | y add viewe<br>mail addresse<br>ry! The act of<br>e list first. | rs you are interested in invitir<br>es separated by Add<br>adding viewers WILL NOT invite t<br>e Directory | ng to see these results<br>the viewer. You'll have the chance to | Blue →      |
| note | Select survey p<br>Q. Jennifer<br>Jennifer Brant<br>Jennifer Collins<br>Jennifer Collins<br>Jennifer Collins<br>Jennifer Franiko<br>Jennifer Franiko<br>Jennifer Garza<br>Jennifer Glover<br>Jennifer Infeld | articipants b<br>It<br>It adding                                | y name or email                                                                                            | Cancel Confirm<br>u'll have the chance to                        | 1 Other     |
|      | Select surve                                                                                                    | y particip                                                      | ants by name or email                                                                                      |                                                                  | ×           |
| a    | Q Search by name or email                                                                                                    |                                                                 |                                                                                                    |                                                                  |             |
| l    | First                                                                                                    | Last <del>-</del>                                               | Email                                                                                                    | Reports To                                                       |             |
| Ie   | Jennifer                                                                                                    | Glover                                                          | gloverjl@co.larimer.co.us                                                                                  | Bridget Paris                                                    | â           |
| br   | Select fi                                                                                                    | rom Employ                                                      | ee Directory                                                                                               | Cancel                                                           | Confirm     |

The final step to share the report is to check the name of the user you selected, and then click the Invite 1 User button.

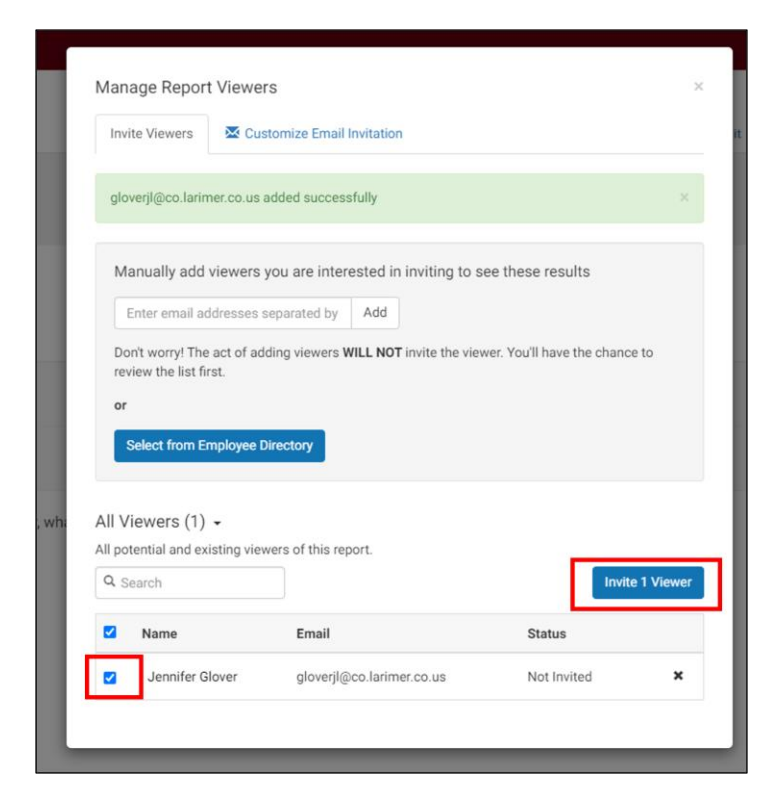

12. To get a PDF version of the report, click on Create PDF Report, then Create PDF to have a copy emailed to you. Depending on the complexity of your survey, you may have additional sections listed and you may find some of it to be repetitive – this is a basic one so there is just Questions Detail.

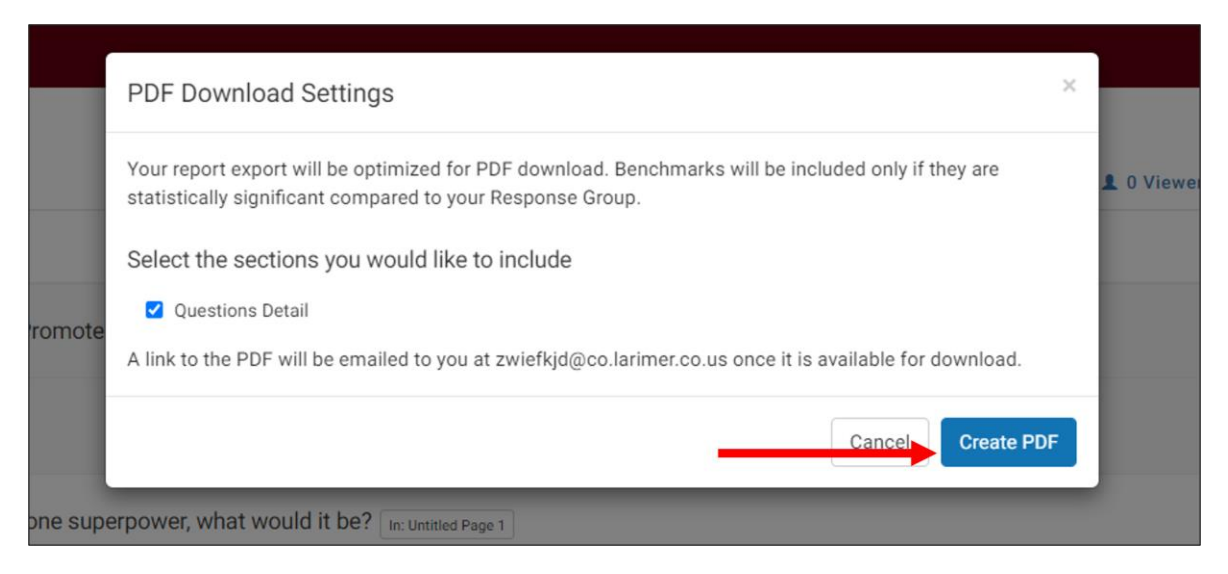